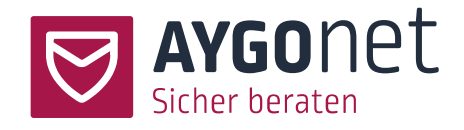

# Handbuch für die Termin-Verwaltung

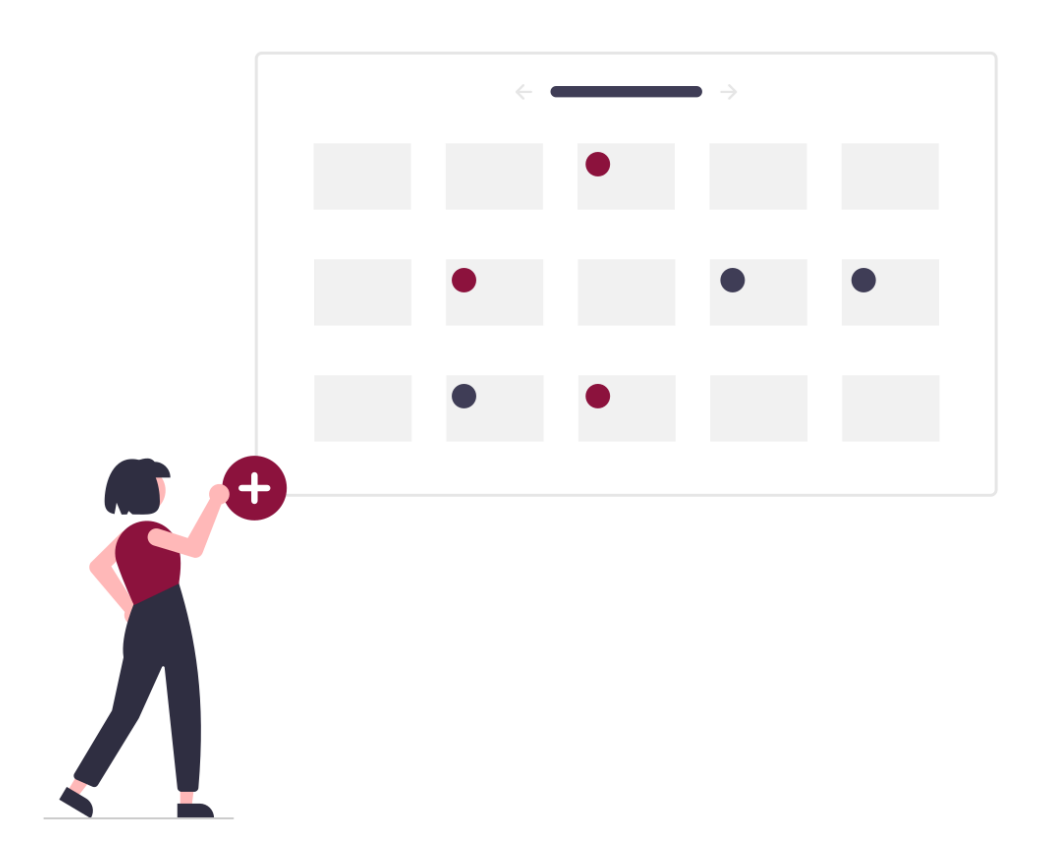

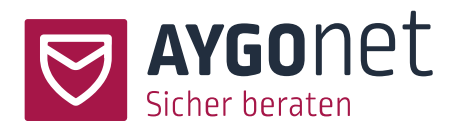

# Inhaltsverzeichnis

| Han | ldbuch  | für die Termin-Verwaltung1                        |
|-----|---------|---------------------------------------------------|
|     | Inhalts | sverzeichnis2                                     |
| 1.  | Einleit | ung5                                              |
| 2.  | Termiı  | nansicht7                                         |
|     | 2.1.    | Steuerung der Ansichten11                         |
|     | 2.2.    | Listenansicht                                     |
|     | 2.3.    | Kalenderansicht13                                 |
|     | 2.3.1.  | Fokusschalter bei Dienstplan-Ansicht14            |
|     | 2.4.    | Termineinträge im Beratungsverlauf16              |
| 3.  | Termiı  | n anlegen17                                       |
|     | 3.1.    | Gemeinsame Felder (gleich für alle Terminarten)19 |
|     | 3.1.1.  | Feld Betreff19                                    |
|     | 3.1.2.  | Terminformat19                                    |
|     | 3.1.3.  | Datum und Uhrzeit19                               |
|     | 3.1.4.  | Benachrichtigung (optional)20                     |
|     | 3.1.5.  | Terminbeschreibung (optional)20                   |
|     | 3.1.6.  | Dateianhänge (optional)21                         |

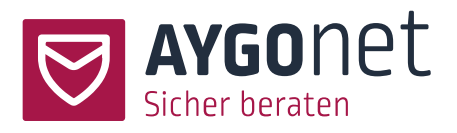

|    | 3.2.                                                                                                    | Spezifische Felder für Chat- und Video-Termine21                                                                                                    |
|----|----------------------------------------------------------------------------------------------------|----------------------------------------------------------------------------------------------------|
|    | 3.2.1.                                                                                                    | Terminart und Auswahl der Teilnehmer21                                                                                                    |
|    | 3.2.2.                                                                                                    | Status eines Termins24                                                                                                    |
|    | 3.2.3.                                                                                                    | Buchung24                                                                                                    |
|    | 3.2.4.                                                                                                    | Ratsuchendenanzahl26                                                                                                    |
|    | 3.3.                                                                                                    | Spezifische Felder für Dienstplan (Schichtplanung)27                                                                                                    |
|    | 3.3.1.                                                                                                    | Teilnehmer*in auswählen27                                                                                                    |
|    | 3.3.2.                                                                                                    | Attribute und Verfügbarkeit steuern27                                                                                                    |
|    | 3.3.3.                                                                                                    | Bedarf eintragen                                                                                                    |
| 4. | Termir                                                                                                    | ne verwalten                                                                                                    |
|    | 4.1.                                                                                                    | Beratungs- und interne Termine bearbeiten                                                                                                    |
|    |                                                                                                    |                                                                                                    |
|    | 4.2.                                                                                                    | Schichten verwalten                                                                                                    |
|    | 4.2.<br>4.3.                                                                                                    | Schichten verwalten                                                                                                    |
|    | <ul><li>4.2.</li><li>4.3.</li><li>4.4.</li></ul>                                                                 | Schichten verwalten                                                                                                    |
| 5. | <ul><li>4.2.</li><li>4.3.</li><li>4.4.</li><li>Buchu</li></ul>                                                   | Schichten verwalten                                                                                                    |
| 5. | <ul> <li>4.2.</li> <li>4.3.</li> <li>4.4.</li> <li>Buchu</li> <li>5.1.</li> </ul>                                | Schichten verwalten                                                                                                    |
| 5. | <ul> <li>4.2.</li> <li>4.3.</li> <li>4.4.</li> <li>Buchu</li> <li>5.1.</li> <li>5.2.</li> </ul>                  | Schichten verwalten                                                                                                    |
| 5. | <ul> <li>4.2.</li> <li>4.3.</li> <li>4.4.</li> <li>Buchu</li> <li>5.1.</li> <li>5.2.</li> <li>Einlade</li> </ul> | Schichten verwalten       31         Termine absagen       33         Termine kopieren       34         ngen verwalten       36         Buchungen verwalten auf Seite des/der Berater*in       36         Termine buchen       37         ungen verwalten       39 |

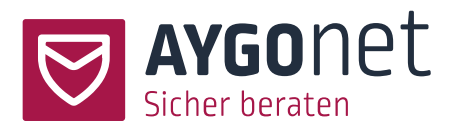

| 8. | Öffentlicher Kalender41 |
|----|-------------------------|
|    |                         |
|    |                         |
| 9. | Index                   |

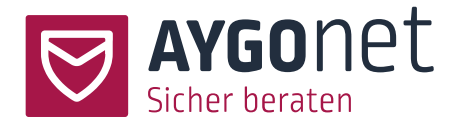

### 1. Einleitung

In diesem Handbuch beschreiben wir die Verwaltung der Termine für die Chat- und Video-Beratung und der Schichten für den Dienstplan.

Anleitungen und Hinweise finden Sie auch überall innerhalb der Anwendung über die kleinen Info-Boxen. Klicken Sie hierfür auf <sup>1</sup> und lesen Sie die Hinweise.

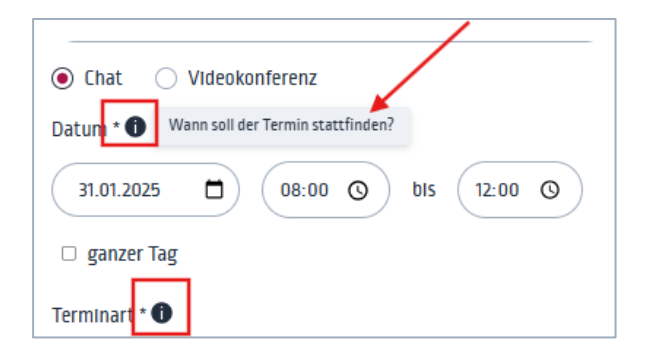

- 👰 -Falls Sie andere Informationen brauchen, schauen Sie bitte in unseren <u>weiteren Manuals</u> nach:

- Handbuch f
  ür die Verwaltung der Beratungsstelle: f
  ür alle Fragen rund um die Konfiguration Ihrer Beratungsstelle.
- Handbuch f
  ür die Profil-Verwaltung: wenn es um Login, Passworte und Verwaltung der eigenen Daten geht.
- Handbuch für die Mail-Beratung: Alles rund um die Funktionalität der Mail-Beratung
- Handbuch für die Chat-Beratung: Alles rund um die Funktionalität der Chat-Beratung.
- Handbuch für die Video-Beratung: Alles rund um die Funktionalität der Video-Beratung.
- Handbuch f
  ür die interne Kommunikation: f
  ür die interne Mail-Kommunikation innerhalb einer Abteilung bzw. Beratungsstelle.

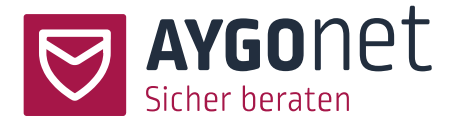

# Beachten Sie:

Je nachdem welche Module in Ihrer Beratungsstelle aktiviert sind, können unterschiedliche Termine erstellt werden:

- <u>Chat-Modul</u> -> **Chat-Termine** für die Chatberatung mit Ratsuchenden.
- <u>Video-Modul</u> -> **Video-Termine** für die Videoberatung mit Ratsuchenden.
- <u>Modul Interne Kommunikation</u> -> Chat- bzw. Video-Termine für internen Zwecken (Team-Termine) - wenn das Chat- bzw. Video-Modul gleichzeitig gebucht wurden.
- <u>Dienstplan-Modul</u> -> **Schichten** für Dienstpläne.

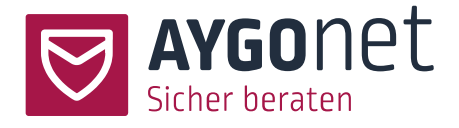

# 2.Terminansicht

#### MENÜ: Beratungen -> Termine

(oder *interner Bereich -> Termine*, wenn interne Kommunikation gebucht wurde)

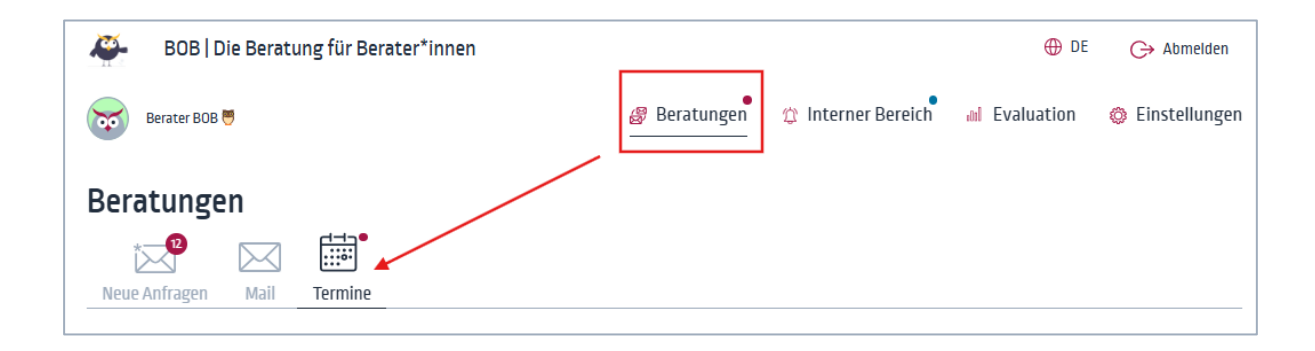

Der rote Punkt • im Menü zeigt an, dass **neue Termine**, an denen der/die Nutzer\*in teilnehmen kann, seit dem letzten Login angelegt worden sind.

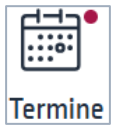

Innerhalb der Anwendung sind Termine entweder in Listen- oder Kalenderansicht sichtbar.

#### 1: Listenansicht

| ermine mit Einladung 🛛 🖌 🗹 Beratungstermi                                                                                                    | ine 🗌 Interne Termine 📄 Dienstplan |                                   |                                                                                  |              |
|----------------------------------------------------------------------------------------------------|------------------------------------|-----------------------------------|----------------------------------------------------------------------------------|--------------|
| Februar 2025                                                                                                    | Liste Tag Woche Monat              |                                   |                                                                                  | Heute        |
| Chattermin zum Kennenlernen                                                                                                    |                                    |                                   |                                                                                  |              |
| Freitag, 07.02.2025 11:00 bis 12:00 Uhr                                                                                                    |                                    | Organisator:                      | Berater BOB 🧮                                                                    |              |
| Teilnehmer*Innen: 0 /10                                                                                                    |                                    | Tellnehmer*Innen:                 | papagei                                                                          | ۵ 🔺          |
| Terminart- Termin mit Finladung 🕕                                                                                                    |                                    |                                   | E                                                                                |              |
|                                                                                                    |                                    |                                   | [Ratsuchende*r]                                                                  | Ť            |
| Termin hat noch nicht begonnen Termin bearbeiten                                                                                                    | Termin kopieren                    |                                   | [Ratsuchende"r]                                                                  | •            |
| Termin barbeiten                                                                                                    | Termin kopieren                    |                                   | (Ratsuchende*r)<br>Termin wurde                                                  | abgesag      |
| Termin hat noch nicht begonnen Termin bearbeiten Chattermin mit frenchcat                                                                                                    | Termin kopieren                    | Organisator:                      | [Ratsuchende*r]<br>Termin wurde<br>Berater BOB ♥                                 | abgesag      |
| Termin hat nuch nicht begonnen Termin bearbeiten Chattermin mit frenchcat Freitag, 07.02.2025 11:00 bis 12:00 Uhr Notiz (Absage]                                                                                          | Termin kopieren                    | Organisator:<br>Telinehmer*innen: | [Ratsuchende*r]<br>Termin wurde<br>Berater BOB 👼<br>frenchcat                    | abgesag      |
| Termin hat noch nicht begonnen Termin bearbeiten Chattermin mit frenchcat Freitag, 0702.2025 11:00 bis 12:00 Uhr Notz (Absagel Termin muss aus gesundhetlichen Gründen abgesagt werd                                      | Termin kopieren                    | Organisator:<br>Teilnehmer*Innen: | [Ratsuchende*r]<br>Termin wurde<br>Berater BOB ♥<br>frenchcat<br>[Ratsuchende*r] | abgesag<br>© |
| Termin hat noch nicht begunnen Termin bearbeiten Chattermin mit frenchcat Freitag, 07.02.2.025 11.00 bis 12.00 Uhr Notiz (Absage) Termin muss aus gesundheitlichen Gründen abgesagt werd Terminarts. Termin mit Einladung | Termin kopieren                    | Organisator:<br>Teilnehmer*Innen: | [Ratsuchende*r]<br>Termin wurde<br>Berater BOB ♥<br>frenchcat<br>[Ratsuchende*r] | abgesag<br>© |

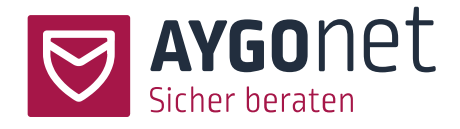

| Term     | ine                              |                                         |                                      | •                  |                 |       |         |
|----------|----------------------------------|-----------------------------------------|--------------------------------------|--------------------|-----------------|-------|---------|
| Alle Te  | rmine                            | → 🕑 Beratu                              | ngstermine 🗌 Inte                    | rne Termine Dienst | plan Termine    |       |         |
| 03 10    | ). Februar 2025                  |                                         | Liste                                | Tag Woche Mo       | onat            |       | < Heute |
|          | Mo. 3                            | Di. 4                                   | Mi. 5                                | Do. 6              | Fr. 7           | Sa. 8 | So. 9   |
| Ganztags | Psssstgeheim                     |                                         | Eine Schicht bis zum 12.04           |                    |                 |       |         |
| 08:00    | Test Blindert<br>(08:00 - 09:00) | Chattermin mit Carla<br>(08:00 - 12:00) | Offener<br>Videotermi Chat-          | Test<br>Blindert   |                 |       |         |
| 09:00    |                                  |                                         | (08:00) Termin<br>(08:00 -<br>12:00) | (08:00 -<br>13:00) |                 |       |         |
| 10:00    |                                  |                                         |                                      |                    |                 |       |         |
| 11:00    |                                  |                                         |                                      | Wöchentlic         | Chattermin zum  |       |         |
| 12:00    |                                  |                                         |                                      | (11:08             | (11:00 - 12:00) |       |         |
| 13:00    |                                  |                                         |                                      |                    |                 |       |         |

#### 2: Kalenderansicht - hier beispielhaft Wochenansicht

Jede\*r Nutzer\*in sieht die Termine:

- die er/sie erstellt hat,
- an die er/sie teilnehmen kann/darf (offene Termine),
- oder zu denen er/sie eingeladen wurde (Termine mit Einladung).

Ist das **Dienstplan-Modul** in Ihrer Beratungsstelle aktiviert, wird zusätzlich die Dienstplanung angezeigt. Berater\*innen und Administrator\*innen können alle Schichten im Dienstplan sehen – Ratsuchenden hingegen nicht.

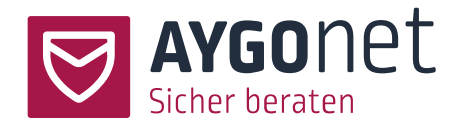

Ob Listen- oder Kalenderansicht, die Termine werden zur besseren Übersicht je nach Termin-Art oder -Status **farblich unterschiedlich dargestellt**:

Beratungstermine sind in der Primärfarbe der Beratungsstelle hervorgehoben (Standard ist Rot
 mit Chat- und/oder Video-Modul)

| WILLWOLL, 05.02.2025 08.00 01 | s 09:00 Uhr | Organisator: | Berater BOB 🧮 |
|-------------------------------|-------------|--------------|---------------|
| eilnehmer*innen: 0 /5         |             | 5            |               |
| erminart: Offener Termin   0  |             |              |               |

- Interne Termine sind in der Sekundärfarbe der Beratungsstelle hervorgehoben (Standard ist

Blau – mit Modul interne Kommunikation)

| 😳 Dienstag, 04.02.2025 08:00 bis 12:00 Uhr                       | Organisator: B                        | erater BOB 🤭                                                                  |
|------------------------------------------------------------------|---------------------------------------|-------------------------------------------------------------------------------|
| erminart: Termin mit Einladung  0                                | Teilnehmer*innen: B<br>(E<br>bi<br>Bi | erater Einstein ()<br>Berater]<br>erater2 [Berater] ()<br>erater [Berater] () |
| Termin bat noch nicht begannen Termin beacheiten Termin konieren | В                                     | erater [Berater] 💿                                                            |

- Dienstpläne sind schwarz hervorgehoben (mit Dienstplan-Modul)

| pätschicht                               |                              |                   |                                                       |
|------------------------------------------|------------------------------|-------------------|-------------------------------------------------------|
| Dienstag, 11.02.2025 12:00 bis 16:00 Uhr |                              | Bedarf:           | kein Bedarf                                           |
|                                          |                              | Organisator:      | bsadmin2                                              |
|                                          |                              | Teilnehmer*innen: | Berater Einstein [Berater]<br>Berater BOB 🤭 [Berater] |
| Termin Informationen nur Laufende        | ##TERMINABSAGENDIENSTPI AN## |                   |                                                       |

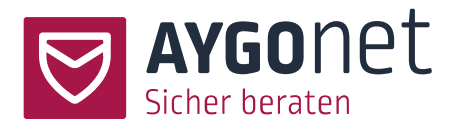

| Wochentlicher Chattermin                   |                                                 |
|--------------------------------------------|-------------------------------------------------|
| 👾 Mittwoch, 12.02.2025 17:00 bis 18:00 Uhr | Organisator: Berater BOB 🤭                      |
| Teilnehmer*innen: 0 /10                    |                                                 |
| Terminart: Offener Termin 🕕                |                                                 |
|                                            |                                                 |
| gesagte und vergangene Termine sin         | nd hellgrau umrandet (in der Listenansicht). Ab |

| Chattermin mit frenchcat                                                    |                   | Termin wurde abgesagt              |
|-----------------------------------------------------------------------------|-------------------|------------------------------------|
| Freitag, 07.02.2025 11:00 bis 12:00 Uhr                                     | Organisator:      | Berater BOB 🤭                      |
| Notiz [Absage]<br>Termin muss aus gesundheitlichen Gründen abgesagt werden. | Teilnehmer*innen: | frenchcat O ^<br>[Ratsuchende*r] ~ |
| Terminart: Termin mit Einladung                                             |                   |                                    |
| Termin bearbeiten Termin kopieren                                           |                   |                                    |
|                                                                             |                   |                                    |

Sie können die Terminansicht nach Ihren Bedürfnissen anpassen. Mehr dazu in den nächsten Absätzen.

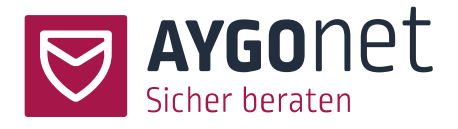

### 2.1. Steuerung der Ansichten

Hier ist eine Übersicht der Ansicht-Steuerung

| Termine 🕒                                                                                      |                |
|------------------------------------------------------------------------------------------------|----------------|
| Alle Termine <ul> <li>Beratungstermine</li> <li>interne Termine</li> <li>Dienstplan</li> </ul> |                |
| März 2025     Liste     Tag     Woche     Monat                                                | (1) < (Heute > |

# - vertex - Nutzen Sie aktiv die unterschiedlichen Filter für eine gezielte Darstellung der Termine!

- Listen- oder Kalender-Ansicht auswählen
- Liste Tag Woche Monat
- Nach Terminart filtern 🗌 Beratungstermine 📄 interne Termine 🗹 Dienstplan
- Nach Termin-Eigenschaft und -Status filtern. Zum Beispiel können über die Filterung nur die eigenen Termine anzeigt werden.

| Alle Termine                                                                                                    | $\sim$                                                                      |
|----------------------------------------------------------------------------------------------------|-----------------------------------------------------------------------------|
| Alle Termine                                                                                                    |                                                                             |
| meine Termine                                                                                                    | $\bigcirc$                                                                  |
| Offene Termine                                                                                                    |                                                                             |
| Termine mit Einladung                                                                                                    | $\circ$                                                                     |
| Termine bisher ohne<br>Teilnehmer                                                                                          | 0                                                                           |
| Termine ohne meine                                                                                                    | $\circ$                                                                     |
| <ul> <li>Zeit-Navigation früh</li> <li>Einen bestimmten h</li> <li>Liste sortieren </li> <li>Neuer Termin anleg</li> </ul> | her / heute / später<br>Monat auswählen (nur in Listenansicht)<br>März 2025 |

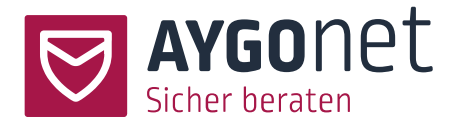

### 2.2. Listenansicht

Mehr zur Steuerung der Ansichten im Absatz 2.1

| Chattermin mit Carla                                                                                                    |                   |                             |
|----------------------------------------------------------------------------------------------------|-------------------|-----------------------------|
| 😳 Dienstag, 04.02.2025 08:00 bis 12:00 Uhr                                                                                                 | Organisator:      | Berater BOB 🧮               |
| Terminart: Termin mit Einladung                                                                                                    | Teilnehmer*innen: | klient3 [Ratsuchende*r] 🕘 🌲 |
| Termin hat noch nicht begonnen Termin bearbeiten Termin kopieren                                                                           |                   |                             |
| Offener Videotermin                                                                                                    |                   |                             |
| Teilnehmer*innen: 0 /5                                                                                                    | Organisator:      | Berater BOB 🤭               |
| Terminart: Offener Termin Termin bearbeiten Termin kopieren                                                                                |                   |                             |
| Eine Ende-zu-Ende-verschlüsselte Video-Kommunikation ist nur in folgenden Browsern möglich: Microsoft Edge, Google Chrome, Brave und Opera |                   |                             |

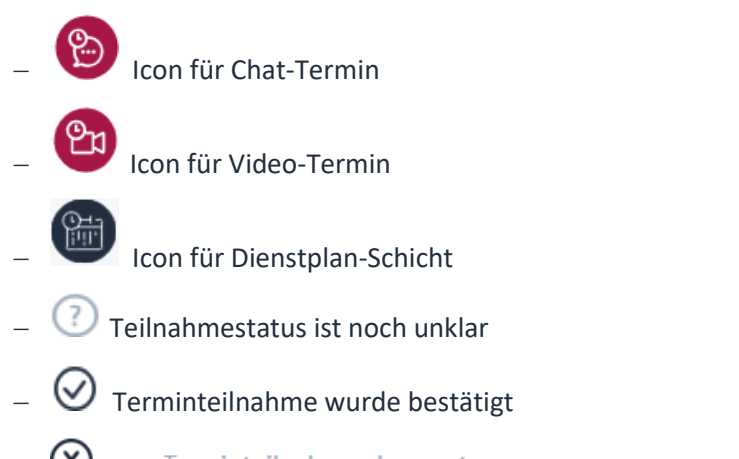

– 🛞 oder Terminteilnahme abgesagt Teilnehmer hat den Termin abgesagt

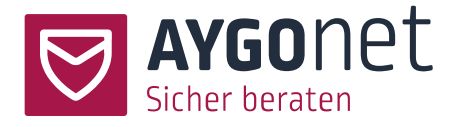

### 2.3. Kalenderansicht

#### Es gibt 3 Ansichtsoptionen: Tagesansicht | Wochenansicht | Monatsansicht

Mehr zur Steuerung der Ansichten im Absatz 2.1

| 3 10         | . Februar 2025                   | i                                                                                                    | Liste                                  | Tag Woche Monat |       |       | < Heute |
|--------------|----------------------------------|----------------------------------------------------------------------------------------------------|----------------------------------------|-----------------|-------|-------|---------|
|              | Mo. 3                            | Di. 4                                                                                                    | Mi. 5                                  | Do. 6           | Fr. 7 | Sa. 8 | So. 9   |
| unztags      |                                  |                                                                                                    |                                        |                 |       |       |         |
| 3:00<br>9:00 | Test Blindert<br>(08:00 - 09:00) | Chattermin<br>mit Carla<br>[08:00 -<br>12:00] 12:00] Team-<br>Termin<br>wöchentlich<br>(08:00 -<br>12:00] | Offener Videotermin<br>(08:00 - 09:00) |                 |       |       |         |
| :00          |                                  |                                                                                                    |                                        |                 |       |       |         |
| 00           |                                  |                                                                                                    |                                        |                 |       |       |         |

- **Beratungstermine** mit Ratsuchenden
- Interne Termine mit Teamkollegen
- Schichten im Dienstplan sind hier über einen schwarzen Balken erkennbar. Mehr zum <u>Fokusschalter</u> im Dienstplan im nächsten Absatz.

Beim Klick auf einem Termin im Kalender öffnet sich ein Pop-up Fenster. Die **Termin-Informationen** werden angezeigt und der Termin kann überarbeitet oder kopiert werden. Mehr dazu <u>im Absatz 4</u>.

| Präsentation                                                                                       | <b>21</b>                                               |
|----------------------------------------------------------------------------------------------------|---------------------------------------------------------|
| Hittwoch, 12.02.2025 11:30 bis<br>Teilnehmer*innen: 0 /5<br>Terminart: Offener Chat für registrier | 13:30 Uhr<br>te Nutzer 🕕                                |
| Organisator: Bera                                                                                  | iter BOB 🤭                                              |
| Termin hat noch nicht begonnen                                                                     | Termin bearbeiten                                       |
| Termin kopieren                                                                                    |                                                         |
| Eine Ende-zu-Ende-verschlüsselte Video-Komr<br>möglich: Microsoft Edge, Google Chrome, Brave       | nunikation ist nur in folgenden Browsern<br>e und Opera |

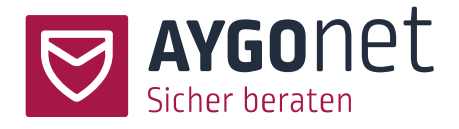

#### 2.3.1. Fokusschalter bei Dienstplan-Ansicht

Dies gilt nur bei Buchung des Dienstplanmoduls.

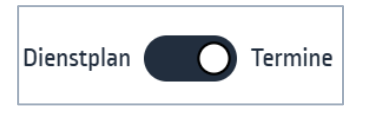

Im **Wochen- und Tagesansicht** können Sie über ein Fokus-Schalter entweder die Termine oder den Dienstplan bevorzugt betrachten. Je nachdem ändert sich die Darstellung der Einträge.

| Termin<br>Alle Termin | e<br>ne    | → ✓ Berat       | ungstermine 🗌 int                | erne Termine Dienst   | plan Termine |        |         |
|-----------------------|------------|-----------------|----------------------------------|-----------------------|--------------|--------|---------|
| 10 17. Fe             | bruar 2025 |                 | Liste                            | Tag Woche Mo          | onat         |        | < Heute |
|                       | Mo. 10     | Di. 11          | Mi. 12                           | Do. 13                | Fr. 14       | Sa. 15 | So. 16  |
| Ganztags              |            |                 |                                  | Offene Beratungsrunde |              |        |         |
| 08:00                 |            | 🛦 Frühschicht 🧳 | h                                |                       | Stand-By 2h  |        |         |
| 10:00                 |            | -               | Modulpräsentation:<br>Dienstplan |                       |              |        |         |

Die folgenden Screenshots sind aus Sicht eines\*r Beraters\*in. In dem Kalender sind sowohl Dienst-Schichten als auch Beratungstermine zu sehen. Der Focus kann verändert werden und entweder auf Dienstplan oder auf Termine gesetzt werden – je nachdem, was gerade für den/die Betrachter\*in Priorität hat.

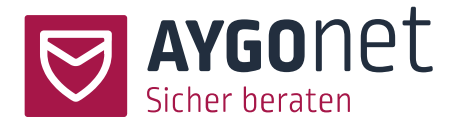

#### 1: Focus auf Dienstplan im Kalender

Primär sind die Schichten im Dienstplan als graue Blöcke mit linken schwarzen Balken zu erkennen. Von den vorhandenen Terminen sieht man nur den farbigen Rand.

| Alle Termi | ne         | ✓ Ø Be         | ratungstermin   | ne 🗌 interne | e Termine Dienstpl    | an O Termine | 5      |           |
|------------|------------|----------------|-----------------|--------------|-----------------------|--------------|--------|-----------|
| 0 17. Fe   | bruar 2025 |                |                 | Liste        | Tag Woche Mon         | at           |        | < Heute ( |
|            | Mo. 10     | Di. 11         |                 | Mi. 12       | Do. 13                | Fr. 14       | Sa. 15 | So. 16    |
| anztags    |            | 3              |                 | 1            | Offene Beratungsrunde | 4)           |        |           |
| 8:00       |            | 🛦 lirühschicht | 4h              |              |                       | Stand-By 2h  |        |           |
| 9:00 —     |            |                |                 | -0           |                       | -            |        |           |
| 0:00       |            |                | Modulprä        | sentation:   |                       |              |        |           |
| 1:00       |            |                | Dienstpla<br>6h | in           |                       |              |        |           |
| 2:00       |            |                |                 |              | -0                    |              |        |           |
|            |            | Spatschicht    | 40              |              | $\checkmark$          | Stanu-By 2h  |        |           |
| 3:00       |            |                |                 |              |                       |              |        |           |

- 1: Schichten grau Hintergrund, linke schwarze Balken
- 2: Beratungstermine / interne Termine nur umrandet, keine Detailanzeige
- 3: Anzeige Schichtbedarf nicht bedeckt
- 4: Ganztätiger Schicht
- 5: Focus-Wechsel

#### 2: Focus auf Beratungs- oder interne Termine im Kalender

Der Focus oben rechts wurde diesmal geändert auf Termine. Primär sind jetzt die Beratungstermine bzw. interne Termine sichtbar. Die Schichten sind nur noch über den linken schwarzen Balken zu erkennen.

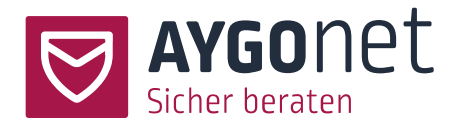

| Alle Termi | ne         | - 🕑 Beratu                     | ungstermine 🗌 inter | ne Termine Dienstplan  | Termine |        |         |
|------------|------------|--------------------------------|---------------------|------------------------|---------|--------|---------|
| 0 17. Fe   | bruar 2025 |                                | Liste               | Tag <b>Woche</b> Monat |         |        | < Heute |
|            | Mo. 10     | Di. 11                         | Mi. 12              | Do. 13                 | Fr. 14  | Sa. 15 | So. 16  |
| Sanztags   |            |                                |                     | Offene Beratungsrunde  |         |        |         |
| 08:00      |            | 1                              |                     | 1                      |         |        |         |
| 00:00      |            |                                |                     |                        |         |        |         |
| 09.00      |            |                                |                     |                        |         |        |         |
| 10:00      |            | Chat Termin<br>(09:30 - 11:00) |                     |                        |         |        |         |
|            |            |                                |                     |                        |         |        |         |
| 11:00      |            |                                |                     |                        |         |        |         |
| 12.00      |            |                                | Präsentation        |                        |         |        |         |
| 12.00      |            |                                | [1.50 (5.50)        |                        |         |        |         |
| 13:00      |            |                                | _                   |                        |         |        |         |
|            |            |                                |                     |                        |         |        |         |

### 2.4. Termineinträge im Beratungsverlauf

Reference interne Kommunikation gültig.

Ein persönlicher **Termin mit Einladung** wird auch direkt im Beratungsverlauf (Mailberatung) oder Mailverlauf (interne Kommunikation) angezeigt. Der Termin kann von dort aus betreten oder gebucht werden.

| Beratungsverlauf 0 | Entwürfe    | Markierte | Notizen und Logbuch                                              | Q Suche |
|--------------------|-------------|-----------|------------------------------------------------------------------|---------|
| Beratungsver       | rlauf Filte | rn nach   | $\overline{}$                                                    |         |
| 🛱 Drucken 📋 A      | rchivieren  |           |                                                                  |         |
|                    |             |           | 04.02.2025 - 13:24                                               | (1)     |
|                    |             |           | Persönlicher Chat-Termin                                         |         |
|                    |             |           | Hittwoch, 05.02.2025 08:00 bis 12:00 Uhr                         |         |
|                    |             |           | ichnochmal [Ratsuchende*r ] 🔿                                    |         |
|                    |             |           | Termin hat noch nicht begonnen Termin bearbeiten Termin kopieren |         |
|                    |             |           |                                                                  |         |

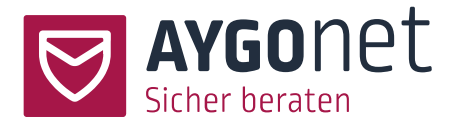

## 3.Termin anlegen

#### Beratungen -> Termine

(oder *interner Bereich -> Termine*, wenn interne Kommunikation gebucht wurde bzw. für Dienstplan)

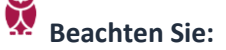

- Berater\*innen können Beratungstermine für die Chat- oder Videoberatung erstellen und verwalten (*Menüpunkt Beratungen -> Reiter Termine*).
- Administrator\*innen können Schichten für den Dienstplan erstellen und verwalten (Menüpunkt interner Bereich -> Reiter Termine).
- Ratsuchende können keine Termine erstellen.
- Ist das Modul interne Kommunikation vorhanden können sowohl Admins als auch
   Berater\*innen interne Team-Termine erstellen und verwalten (*Menüpunkt interner Bereich -> Reiter Termine*).

Um einen Termin anzulegen, klicken Sie auf das  $\oplus$  Zeichen und anschließend auf *Neuen Termin* anlegen

| Einstein                                              | Beratungen |                      |
|-------------------------------------------------------|------------|----------------------|
| Beratungen                                            |            | Neue Nachricht       |
| Termine Alle Termine Beratungstermine Interne Termine | •          | Neuen Termin anlegen |

Ein Formular-Fenster öffnet sich. In diesem können Sie den gewünschten Termin konfigurieren. Es gibt verschiedene Optionen der Konfiguration.

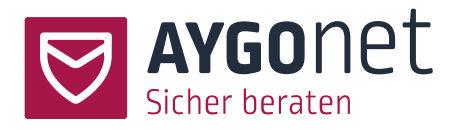

| Betreff *                            |
|--------------------------------------|
|                                      |
| ● Chat 🔿 Videokonferenz 🔿 Dienstplan |
| Datum * 🕕                            |
| 04.02.2025 🗂 08:00 O bis 12:00 O     |
|                                      |
| ganzer Tag                           |
| Terminart * 🕕                        |
| Offener Termin                       |
| Teilnehmer*in auswählen * 🕕          |
| Kolleg*innen     Interne Grunne      |
| Kallar*innen wählen                  |
|                                      |
| Status 🛈 💽 aktiv                     |
| Buchung erforderlich * 🕕             |
| ohne Buchung zu buchender Termin     |
| Benachrichtigung 🕕                   |
| keine 🗸                              |
| TermInbeschreibung                   |
|                                      |
|                                      |
|                                      |
|                                      |
|                                      |
| 🗎 Textbaustein auswählen             |
| 🥟 Datelen anhängen (max. 5MB)        |
| 🥔 Datelvorlage anhängen              |
|                                      |
| Speichern Schließen                  |

Nachfolgend sehen wir alle Felder und mögliche Einstellungen im Detail.

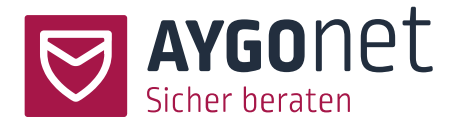

### 3.1. Gemeinsame Felder (gleich für alle Terminarten)

#### 3.1.1. Feld Betreff

Bitte geben Sie hier Überschrift bzw. Name des Termins ein.

| Betreff * |  |
|-----------|--|
|           |  |

#### 3.1.2. Terminformat

Wählen Sie zwischen Chat-Termin, Video-Termin oder Dienstplan aus.

Je nach Buchungspaket und Benutzerrolle kann es sein, dass nur eine, zwei oder drei Optionen zur Auswahl stehen.

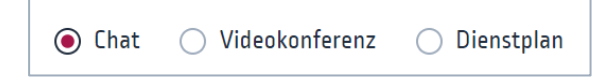

#### 3.1.3. Datum und Uhrzeit

Legen Sie das Datum sowie Start- und Endzeit des Termins fest.

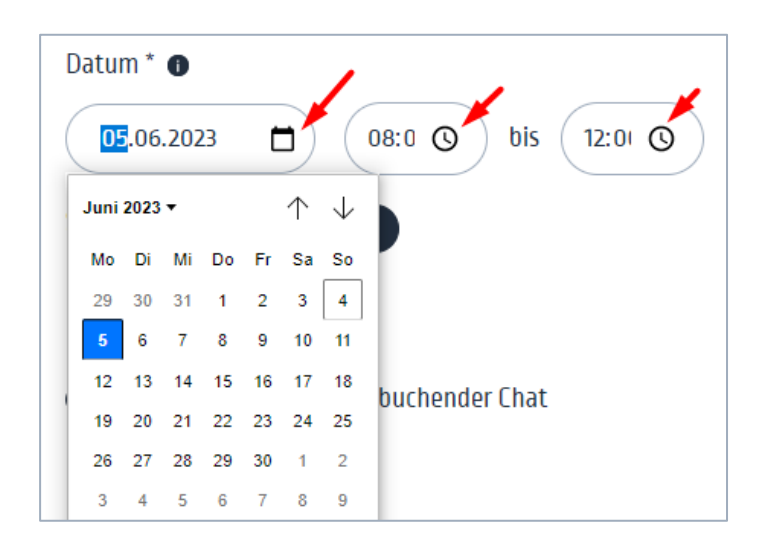

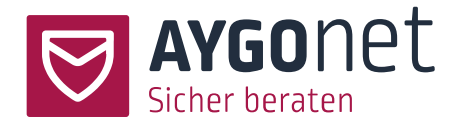

Optional kann auch ganzer Tag ausgewählt werden.

| Datum * 🕕    |                                             |
|--------------|---------------------------------------------|
| 07.11.2024   | 08:00         bis         12:00         (C) |
| 🗆 ganzer Tag |                                             |

#### 3.1.4. Benachrichtigung (optional)

Legen Sie fest, ob Sie automatische Erinnerungsbenachrichtigungen bekommen möchten und wann. Diese werden per Mail an die E-Mail-Adresse des Terminerstellers verschickt. Es können auch mehrere Zeitpunkte definiert werden.

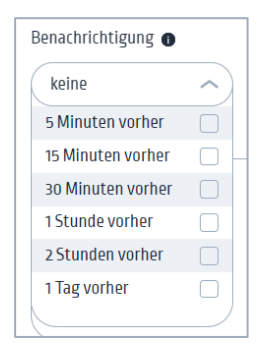

#### 3.1.5. Terminbeschreibung (optional)

Sie können das Thema des Beratungstermins und allgemeine Informationen zum Termin in dem Text-Editor angeben.

| Terminbeschreibung       |  |  |
|--------------------------|--|--|
|                          |  |  |
|                          |  |  |
|                          |  |  |
|                          |  |  |
|                          |  |  |
|                          |  |  |
| 🖹 Textbaustein auswählen |  |  |

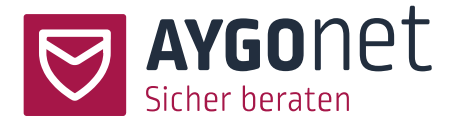

Wurden im Vorfeld **Textbausteine** für die Termin-Beschreibung angelegt, können Sie diese für das Beschreibung-Feld nutzen und einfügen.

- Mehr zu **Textbausteinen** erfahren Sie in dem <u>Handbuch für die Profilverwaltung</u>.

3.1.6. Dateianhänge (optional)

Es können auch Dateien zum Termin hinzugefügt werden

Ø Dateien anhängen (max. 5MB)

- Vergessen Sie nicht, den Termin abzuspeichern!

### 3.2. Spezifische Felder für Chat- und Video-Termine

Diese Felder werden sichtbar und sind auszufüllen, wenn Termine für Chat oder Video erstellt werden – "normale" Beratungstermine mit Ratsuchenden aber auch möglicherweise Termine mit Teamkollege im internen Bereich.

3.2.1. Terminart und Auswahl der Teilnehmer.

Es können **Offene Termine** und **Termine mit Einladungen** erzeugt werden. Je nach Terminart können unterschiedliche Zielgruppen erreicht bzw. angesprochen werden

#### 1: Offener Termin

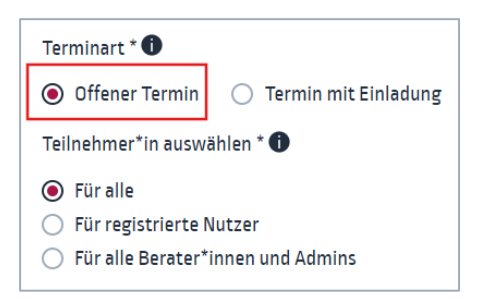

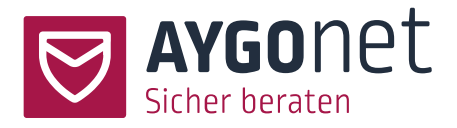

#### Es gibt 3 mögliche Zielgruppe für offene Chat- oder Video-Beratung:

- Für alle: Sowohl interne Nutzer\*innen von AYGOnet (Ratsuchende / Berater\*innen) als auch externe Ratsuchende und Interessent\*innen, die noch keinen Zugang zur Anwendung haben, können an dem Termin teilnehmen. Der Termin wird auch <u>im öffentlichen Kalender</u> Ihrer Beratungsstelle veröffentlicht und über einen Link/Button darf jede\*r den Chat-Raum betreten.
- Für registrierte Nutzer\*innen: Nur Nutzer\*innen mit einem AYGOnet Zugang sehen den Termin im Kalender und können teilnehmen.
- Für alle Berater\*innen und Admins der Beratungsstelle (nur bei Buchung des Moduls "interne Kommunikation")

#### 2: Termin mit Einladung

Folgendes gilt nur wenn das Chat- oder Videomodul in Kombination mit den Modulen für die Mailberatung oder interne Kommunikation vorhanden sind.

| Terminart * 🛈                                                                  |                      |
|--------------------------------------------------------------------------------|----------------------|
| Offener Termin                                                                 | Termin mit Einladung |
| Teilnehmer*in auswä                                                            | ihlen * 🕕            |
| <ul> <li>Ratsuchende</li> <li>Beratungsgruppe</li> <li>Kolleg*innen</li> </ul> | . /                  |
| 🔘 interne Gruppe                                                               |                      |
| 3 ausgewählt                                                                   | ^                    |
| bsadmin1                                                                       |                      |
| bsadmin2                                                                       |                      |
| Berater Einstein                                                               |                      |
| berater2                                                                       | $\checkmark$         |
| Berater                                                                        |                      |
| berater5                                                                       |                      |
| Johannes                                                                       |                      |

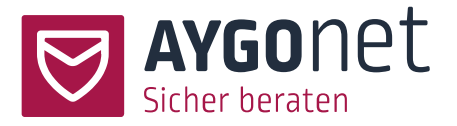

Bei einem Termin mit Einladung wählen Sie gezielt aus, welche Ihrer Ratsuchenden / Gruppen / oder Kolleg\*innen, Sie zum Chat- bzw. Video-Termin einladen möchten. Sie können nur Personen einladen, die schon einen AYGOnet-Zugang haben und ggfs. aktiv mit Ihnen in einer Beratung sind.

- Wählen Sie die Option *Termin mit Einladung*.
- Wählen Sie anschließend die Teilnehmer\*innen aus. Sie können mehrere Teilnehmer\*innen eines Teilnehmer-Typs einfügen und einladen.

Die Optionen *Kolleg\*innen* und *interne Gruppe* sind nur verfügbar, wenn das Modul "interne Kommunikation" gebucht wurde.

Ist eine E-Mail-Adresse im System eingetragen, wird den Termin-Teilnehmenden zusätzlich eine **E-Mail-Benachrichtigung** zugesendet.

- Sie können einen Termin mit Einladung auch direkt **aus dem Beratungs- oder Mailverlauf** erstellen.

Gehen Sie hierfür unter *Beratungen -> Mail* (oder *interner Bereich -> Mail*) und suchen Sie den gewollten Beratungsstrang. Klicken Sie im Beratungsverlauf auf das Zeichen in der oberen Mitte, wählen Sie *Neuen Termin anlegen* und füllen sie das Formular aus.

| Beratungen                                                      |                                                            |                                                                                         |   |
|-----------------------------------------------------------------|------------------------------------------------------------|-----------------------------------------------------------------------------------------|---|
| Neue Anfragen     Mail     Termine                              | Neue Nachricht  Neue Sprachnachricht  Neuen Termin anlegen |                                                                                         |   |
| < Zurück zur Übersicht Beratung wegen beruflicher Überforderung |                                                            | Ratsuchende*r:<br>papagei<br>Zuletzt online: 06.02.2025 - 13:39<br>Supervision anfragen | ¢ |

Mehr zu Einladungen können Sie <u>im Absatz 6</u> lesen.

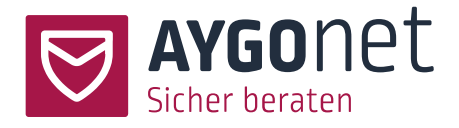

#### 3.2.2. Status eines Termins

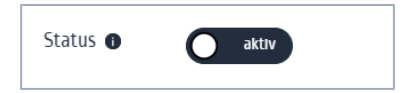

#### Status aktiviert

Standardmäßig ist ein Termin bei Anlegen aktiviert und wird hiermit direkt nach dem Speichern auch im Kalender veröffentlicht. Ein **aktiver Termin** ist für die Zielgruppe sichtbar und kann gebucht bzw. betreten werden.

#### Status nicht aktiviert

Sie können einen Termin beim Anlegen erst einmal deaktivieren (zum Beispiel, wenn Sie Termine in Serie kopieren und nicht alle gleich veröffentlichen möchten) - dann wird er nicht im Kalender veröffentlicht und nur dem\*r Terminanleger\*in angezeigt. Deaktivierte Termine können zu einem späteren Zeitpunkt aktiviert werden.

Ein Vorteil von nicht aktivierten Terminen ist, dass diese nachträglich vollumfänglich überarbeitet werden können – im Gegensatz zu aktivierten Terminen. <u>Mehr dazu im Absatz 4.1</u>.

#### 3.2.3. Buchung

#### 1: Termin ohne Buchung

Beratungstermine ohne Buchung können direkt betreten werden.

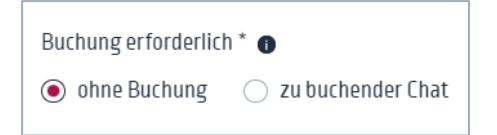

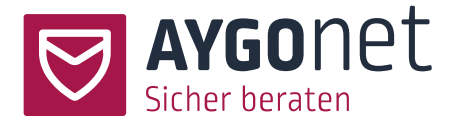

#### 2: Termin mit Buchung

Zu buchenden Termine müssen im Vorfeld von der Zielgruppe gebucht werden. Diese Option erlaubt Ihnen somit eine bessere Planung Ihrer Ressourcen.

| Buchung erforderlich | ו <sup>*</sup> 🗊    |
|----------------------|---------------------|
| 🔘 ohne Buchung       | ● zu buchender Chat |
| tt.06.2023           | 00:00 ()            |

Haben Sie diese Option ausgewählt, muss noch festlegt werden, bis wann der Termin von der Zielgruppe spätestens zu buchen ist (Datum und Uhrzeit).

| Buch | ung                                    | erf  | orde | erlic | h * (      | Ð            |            |
|------|----------------------------------------|------|------|-------|------------|--------------|------------|
| 0    | 🔵 ohne Buchung 🛛 💿 zu buchender Termin |      |      |       |            |              |            |
| tt   | .01.2                                  | 202  | 5    |       |            |              | D0:00 O    |
| Janu | ar 20                                  | 25 🔻 |      |       | $\uparrow$ | $\downarrow$ |            |
| Мо   | Di                                     | Mi   | Do   | Fr    | Sa         | So           |            |
| 30   | 31                                     | 1    | 2    | 3     | 4          | 5            | <b>~</b> ) |
| 6    | 7                                      | 8    | 9    | 10    | 11         | 12           |            |
| • 13 | 14                                     | 15   | 16   | 17    | 18         | 19           |            |
| 20   | 21                                     | 22   | 23   | 24    | 25         | 26           |            |
| 27   | 28                                     | 29   | 30   | 31    | 1          | 2            |            |
| 3    | 4                                      | 5    | 6    | 7     | 8          | 9            |            |
| Lö   | schen                                  | I    |      |       | He         | ute          |            |
|      |                                        |      |      |       |            |              |            |

Mehr zu der Verwaltung von Buchungen können Sie <u>im Absatz 5</u> lesen.

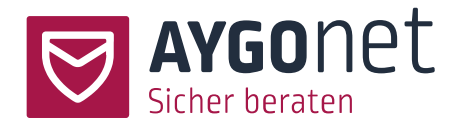

#### 3.2.4. Ratsuchendenanzahl

Diese Option ist nur sichtbar bei <u>offenen Terminen</u>.

Legen Sie hier fest, wie viele Ratsuchende maximal den Beratungstermin gleichzeitig wahrnehmen oder buchen können.

| Ratsuchendenanzahl 🛈 |     |  |  |  |
|----------------------|-----|--|--|--|
| 10                   | ^   |  |  |  |
| 7                    | 0   |  |  |  |
| 8                    | 0   |  |  |  |
| 9                    | 0   |  |  |  |
| 10                   | •   |  |  |  |
| 15                   | 0   |  |  |  |
| 20                   | 0   |  |  |  |
| 100                  | 0 - |  |  |  |
|                      |     |  |  |  |

Ist diese Zahl erreicht, können erst einmal keine weitere Ratsuchende den Meetingraum betreten.

Bei Termine mit Buchung gilt die festgelegte Zahl auch als Buchungslimit: es können nur so viele den Termin buchen, wie hier angegeben.

Bei Chat-Terminen ist die maximale Teilnehmer\*innen-Anzahl auf 100 festgesetzt. Bei Video-Terminen ist die maximale Teilnehmer\*innen-Anzahl auf 5 festgesetzt.

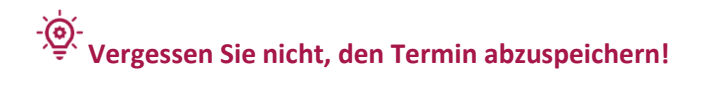

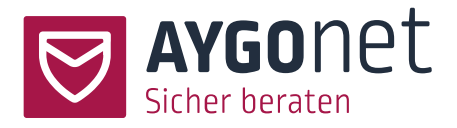

### 3.3. Spezifische Felder für Dienstplan (Schichtplanung)

Diese Felder werden sichtbar und sind auszufüllen, wenn Dienstplan als Terminart ausgewählt wird.

#### 3.3.1. Teilnehmer\*in auswählen

Wählen Sie aus der Liste die Berater\*innen (und ggfs. Admins), die zur Schicht hinzugefügt werden sollen.

| Kolleg*innen wählen | ~ | <u>Liste</u><br>ausblenden |
|---------------------|---|----------------------------|
| bsadmin2            |   |                            |
| Berater Einstein    |   |                            |
| berater2            |   |                            |
| Berater BOB 🤭       |   |                            |
| Berater             |   |                            |
| berater5            |   |                            |
| Johannes            |   |                            |

Ist dies erfolgt wird eine Tabellenliste der Schicht-Teilnehmer angezeigt (s. nächster Absatz).

#### 3.3.2. Attribute und Verfügbarkeit steuern

| Teilnehmer*in auswä | hlen * 🛈 |                   |                     |
|---------------------|----------|-------------------|---------------------|
| 3 ausgewählt        |          | - List<br>ausl    | <u>e</u><br>blenden |
| Berater Einstein    | A1 -     | 🔹 verfügbar 🛛 🗸   | Ō                   |
| berater2            | A1       | 🗕 nur laufend 🛛 🗸 | Ō                   |
| Berater BOB 🤭       | A1       | • abgesagt 🛛 🗸    | Ō                   |
| Benachrichtigung 🕕  | A2       |                   |                     |
| keine               | АЗ       | )                 |                     |

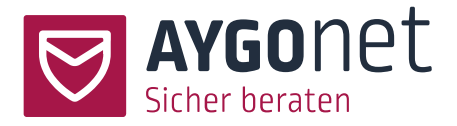

Innerhalb dieser Schichtteilnehmerliste können die Attribute und die Verfügbarkeit verwaltet werden.

- Sie können Attribute für jeden\*r Teilnehmer\*in anpassen.
   Diese Attribute werden in der Verwaltung der Beratungsstelle individuell von
   Administrator\*innen festgelegt. Abhängig von der Konfiguration der Beratungsstelle dürfen
   Berater\*innen auch eigene Attribute festlegen. Mehr dazu in dem <u>Handbuch für die Verwaltung</u> <u>der Beratungsstelle</u>.
- Sie können die Verfügbarkeit einschränken:
  - -> verfügbar grün = uneingeschränkt verfügbar
  - -> eingeschränkt gelb = Verfügbarkeit ist eingeschränkt
  - -> abgesagt rot = Berater\*in hat die Schicht abgesagt. Die Absage kann zu einem späteren

Zeitpunkt durch den/die Berater\*in erfolgen oder von dem/der Admin eingetragen werden.

#### 3.3.3. Bedarf eintragen

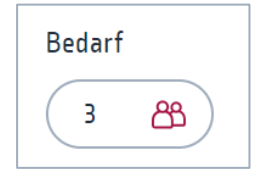

Sie können eintragen, wie viele Berater\*innen für diese Schicht gebraucht werden.

Wird der Bedarf für eine Schicht nicht bedeckt – zum Beispiel durch Absagen -, wird eine automatische Benachrichtigung an dem\*r Admin verschickt. Ebenso wird dies in der Terminliste und im Kalender mit einem kleinen Warndreieck angezeigt.

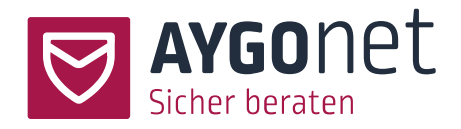

|                                            |                                                                                    | Di. 11        | Mi. 12                                 |
|--------------------------------------------|------------------------------------------------------------------------------------|---------------|----------------------------------------|
|                                            |                                                                                    |               |                                        |
|                                            |                                                                                    | A Frühschicht | 4h                                     |
|                                            |                                                                                    |               |                                        |
| Frühschicht                                |                                                                                    |               | Modulpräsentation:<br>Dienstplan<br>6h |
| 🔛 Dienstag, 11.02.2025 08:00 bis 12:00 Uhr | Bedarf: 3<br>Organisator: bsadmin2<br>Teilnehmer*innen: Berater Einstein [Berater] |               |                                        |
| Dienstplan bearbeiten Dienstplan kopieren  | Berater BOB 🤭 [Berater] -                                                          | Spätschicht   | 4h                                     |

Eine Überbelegung einer Schicht ist möglich.

- Vergessen Sie nicht, den Termin abzuspeichern!

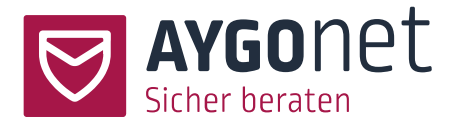

### 4. Termine verwalten

#### Beratungen -> Termine

(oder interner Bereich -> Termine, wenn interne Kommunikation gebucht wurde)

### 4.1. Beratungs- und interne Termine bearbeiten

Prinzipiell können Sie nur die Termine überarbeiten, die Sie auch erstellt haben. Über die Listenansicht oder Klick auf den Termin im Kalender können Sie dies machen.

Suchen Sie den Termin im Kalender oder in der Terminliste und klicken Sie auf Termin bearbeiten

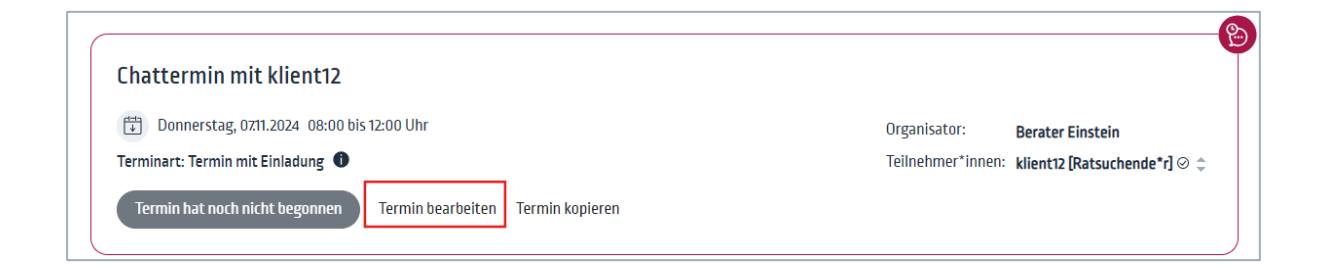

- Noch nicht aktivierte Termine können jederzeit vollumfänglich bearbeitet werden.

- 👰 - Um einen nicht aktivierten Termin zu suchen, nutzen Sie den entsprechenden Filter im

#### Listenansicht!

| inaktive Termine                          |            |
|-------------------------------------------|------------|
| Termine bisher ohne<br>Teilnehmer         | 0          |
| Termine ohne meine<br>zugesagte Teilnahme | 0          |
| interne Gruppen                           | $\bigcirc$ |
| Beratungsgruppen                          | $\bigcirc$ |
| inaktive Termine                          | •          |
|                                           |            |

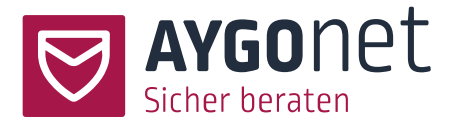

 Bereits aktivierte Termine können allerdings nur teilweise überarbeitet werden. Datum und Uhrzeit zum Beispiel sind nicht mehr anpassbar. In dem Fall muss ein <u>Termin abgesagt</u> und neu angelegt werden.

Sie können nachträglich:

- Benachrichtigungen aktivieren / anpassen.
- Die Terminbeschreibung anpassen.
- o Dateien anhängen.
- Einen Termin absagen.

| Chattermin offen für alle keine Buchung    |
|--------------------------------------------|
| 🛱 Dienstag, 06.06.2023 10:00 bis 12:00 Uhr |
| absagen Nein                               |
| A Benachrichtigung                         |
| 2 Stunden vorher 🗸                         |
| Terminbeschreibung                         |
|                                            |
|                                            |
| Textbaustein auswählen                     |
| 🖉 Dateien anhängen                         |
| Speichern Schließen                        |

### 4.2. Schichten verwalten

Dies gilt nur bei Buchung des Dienstplanmoduls und ist **Aufgabe der Administrator\*innen.** 

Suchen Sie die zu bearbeitender Schicht in der Terminliste oder dem Kalender ( <sup>•</sup> nutzen Sie hierfür auch <u>die Filter</u>!), klicken Sie auf *Dienstplan bearbeiten* und bearbeiten Sie die Schicht entsprechend Ihrer Bedürfnisse. Speichern Sie die Änderungen.

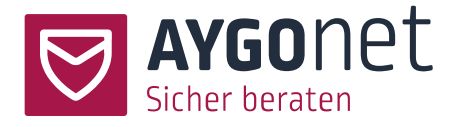

| Frühschicht           |                                                       |        |
|-----------------------|-------------------------------------------------------|--------|
| Dienstag, 11.02.20    | 25 08:00 bis 12:00 Uhr                                |        |
| Bedarf:               | <b>A</b> 2/3                                          |        |
| Organisator:          | bsadmin2                                              |        |
| Teilnehmer*innen:     | Berater Einstein [Berater]<br>Berater BOB 🤭 [Berater] | *<br>• |
| Dienstplan bearbeiten | Dienstplan kopieren                                   |        |

Außer Datum und Uhrzeit können nachträglich alle Informationen einer Schicht angepasst werden. Passen Datum und Uhrzeit nicht mehr, muss die Schicht abgesagt und neu angelegt werden.

**Berater\*innen** können eingeschränkt mit Schichten, zu denen sie eingeteilt sind, interagieren. Berater\*innen können:

- ihre Verfügbarkeit für Schichten anpassen (Administrator\*innen werden darüber per Mail benachrichtigt).
- ihre Teilnahme an einer Schicht ganz absagen (Administrator\*innen werden darüber per Mail benachrichtigt).
- abhängig der Konfiguration der Beratungsstelle dürfen Berater\*innen auch die Attribute einer Schicht anpassen.

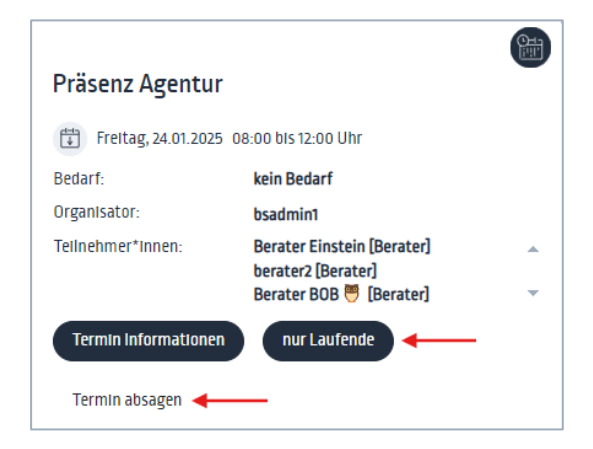

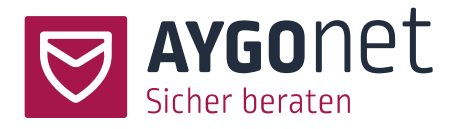

### 4.3. Termine absagen

Über das <u>Bearbeitungsmenü</u> können Sie einen Termin absagen. Aktivieren Sie hierfür den Schalter. Sie können optional noch einen Absagegrund im Editor angeben.

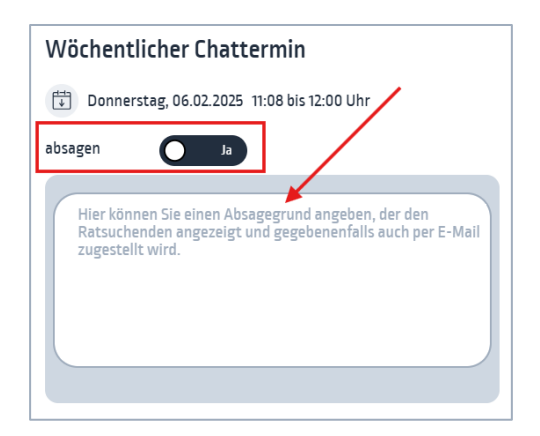

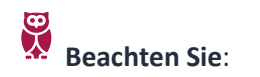

- der Termin-Status "abgesagt" ist über die Listenansicht sichtbar.
- Eine Terminabsage kann nicht rückgängig gemacht werden. Es muss einen neuen Termin erstellt werden.
- Absage eines offenen Termins ohne Buchung:

Der Termin wird direkt aus dem öffentlichen Kalender gelöscht. Registrierte eingeloggte Nutzer\*innen sehen den Termin als abgesagt markiert in der Termin-Listenansicht.

- Absage eines offenen Termins mit Buchung:

Der Termin wird direkt aus dem öffentlichen Kalender gelöscht. Registrierte eingeloggte Nutzer\*innen sehen den Termin als abgesagt markiert in der Termin-Listenansicht. Hat jemand den Termin gebucht und eine E-Mail-Adresse bei der Buchung angegeben, wird die Person zusätzlich per Mail über die Absage benachrichtigt.

<u>Absage einer Schicht bei Dienstplan (durch ein Admin):</u>

Die Schicht wird in der Listenansicht als abgesagt markiert. Eingeplanten Berater\*innen werden per Mail benachrichtigt.

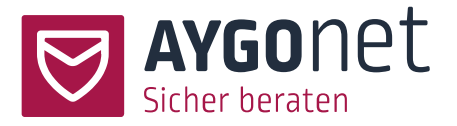

<u>Absage eines Termins mit Einladung (in Kombination mit der Mailberatung möglich)</u>:
 Die Absage wird sowohl in der Termin-Listenansicht als auch im Mail-Beratungsverlauf
 protokolliert. Zusätzlich werden Ratsuchende per Mail benachrichtigt - wenn die E-Mail-Adresse
 im System eingetragen wurde.

| Beratungsverlauf Filtern nach | ~                                                                           |                       |
|-------------------------------|-----------------------------------------------------------------------------|-----------------------|
| 🖶 Drucken 🔁 Archivieren       |                                                                             |                       |
|                               | 06.02.2025 - 10:16                                                          | Termin wurde abgesagt |
|                               | Chattermin mit frenchcat                                                    |                       |
|                               | 🖶 Freitag, 07.02.2025 11:00 bis 12:00 Ubr                                   |                       |
|                               | Notiz [Absage]<br>Termin muss aus gesundheitlichen Gründen abgesagt werden. |                       |
|                               | frenchcat [Ratsuchende*r ] ①                                                |                       |
|                               | Termin bearbeiten Termin kopieren                                           |                       |

### 4.4. Termine kopieren

Über die Listenansicht oder Klick auf den Termin im Kalender können Sie Ihre Termine (oder Dienstplan-Schichten) kopieren.

| Chattermin offen                                                                            |              | e             |
|---------------------------------------------------------------------------------------------|--------------|---------------|
| Donnerstag, 23.01.2025 08:00 bis 12:00 Uhr<br>Teilnehmer*Innen: 0 /10                       | Organisator: | Berater BOB 🧮 |
| Terminart: Offener Termin  Termin hat noch nicht begonnen Termin bearbeiten Termin kopieren |              |               |

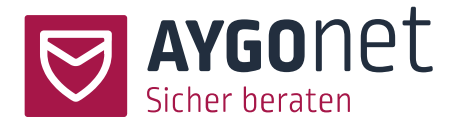

| Termin kopieren                            |
|--------------------------------------------|
| Chattermin offen                           |
| Donnerstag, 23.01.2025 08:00 bis 12:00 Uhr |
| • Wochentakt ① O Stundentakt ①             |
| Diesen Termin 🖲 aktiv / 🔿 inaktiv 🕕        |
| 1 v mal Im 1 v Wochen-Takt für             |
| Montags                                    |

- Ein Termin kann im Wochentakt bis zu 4 Mal kopiert werden.
- Ein Termin kann im Stundentakt bis zu 4 Mal kopiert werden.
- Sie können kopierte Termine erst einmal <u>deaktivieren</u> und zu einem späteren Zeitpunkt aktivieren. Deaktivierte Termine werden nicht veröffentlicht.

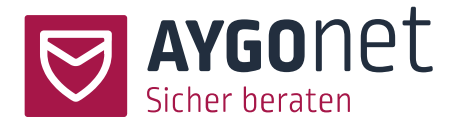

### 5. Buchungen verwalten

Mehr zu Terminen mit Buchung lesen Sie im Absatz 3.2.3

Die Buchung von Beratungstermine erfolgt durch Ratsuchenden (auch externe). Berater\*innen müssen offene Beratungstermine nicht buchen.

Ist das Modul interne Kommunikation vorhanden, können auch interne Termine mit Buchung erstellt werden. In dem Fall werden diese Termine von den Teamkollegen gebucht.

### 5.1. Buchungen verwalten auf Seite des/der Berater\*in

Über die Terminansicht kann verfolgt werden, ob und wie viele Nutzer\*innen den Termin schon gebucht haben. Die Teilnehmerzahl wird nach jeder Buchung automatisch aktualisiert und der Terminersteller wird per Mail über die Buchung benachrichtigt.

| Wöchentlicher Videotermin                                                                                                    |              | e             |
|----------------------------------------------------------------------------------------------------|--------------|---------------|
| Ittwoch, 12.02.2025         15:00 bis 16:00 Uhr           zu buchen bis: Montag , 10.02.2025 bis 18:00 Uhr                                                                                                    | Organisator: | Berater BOB 🤭 |
| Teilnehmer*innen : 1/2 Terminart: Offener Termin 1                                                                                                    |              |               |
| Termin hat noch nicht begonnen Termin bearbeiten Termin kopieren<br>Eine Ende-zu-Ende-verschlüsselte Video-Kommunikation ist nur in folgenden Browsern möglich: Microsoft Edge, Google Chrome, Brave und Opera |              |               |

Nach Ende der Buchungsfrist ist eine Buchung des Termins nicht mehr möglich.

Wurde der Termin von niemanden gebucht, verschwindet der Termin nach Buchungsfrist aus dem <u>öffentlichen Kalender</u>. Für registrierte Nutzer\*innen ist der Termin noch aufgelistet aber entsprechend markiert.

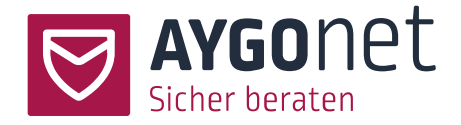

| 🗘 anstehende Termine                                                                            | Liste   Tag   Woche   Monat  |      |
|-------------------------------------------------------------------------------------------------|------------------------------|------|
| Termin mit Buchung                                                                              |                              |      |
| Freitag, 31.01.2025 08:00 bis 12:00 Uhr<br>zu buchen bis: Donnerstag , 30.01.2025 bis 12:06 Uhr | Organisator: Berater BOB 👼   |      |
| Terminart: Offener Termin                                                                       | Die Buchungsfrist ist abgela | ufen |

### 5.2. Termine buchen

Die Buchung kann erfolgen:

- über den öffentlichen Kalender (offenen Termine).
- im persönlichen Kalender für registrierte Nutzer\*innen.
- im Beratungs- bzw. Mailverlauf bei Terminen mit Einladung.

| hattermine                                                                                    |                       |              |               |
|-----------------------------------------------------------------------------------------------|-----------------------|--------------|---------------|
| 🗘 Juni 2023                                                                                   | Liste Tag Woche Monat |              | < Heute >     |
| Chattermin offen für alle keine Buchung                                                       |                       |              |               |
| Dienstag, 06.06.2023 10:00 bis 12:00 Uhr<br>Teilnehmer*innen: 0/10                            |                       | Organisator: | Einstein      |
|                                                                                               |                       |              |               |
| Chattermin offen für alle mit Buchung                                                         |                       | \<br>\       |               |
| Donnerstag, 08.06.2023 16:00 bis 17:00 Uhr zu buchen bis: Mittwoch , 07.06.2023 bis 18:00 Uhr |                       | Organisator: | Einstein      |
|                                                                                               |                       |              | Termin buchen |

Nach Klick auf dem Button Termin buchen öffnet sich ein Pop-up Fenster mit Erklärungstext.

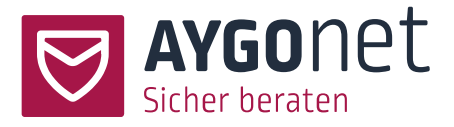

| Termin buchen: Wöchentlicher<br>Videotermin                                                                                                    |
|----------------------------------------------------------------------------------------------------|
| Mittwoch, 12.02.2025 15:00 bis 16:00 Uhr<br>zu buchen bis: Montag, 10.02.2025 bis 18:00 Uhr                                                                                                    |
| Bitte geben Sie Ihre E-Mail-Adresse an. An diese wird Ihnen der<br>Zugangslink zum Chatraum gesendet. Diese Angabe ist freiwillig. Ihre<br>E-Mail-Adresse wird den Berater*innen nicht angezeigt. Wenn Sie<br>keine E-Mail-Adresse angeben, dann wird Ihnen nach dem Buchen ein<br>Link zum Chatraum angezeigt, den Sie sich abspeichern müssen. Sind<br>Sie bereits eingeloggt, dann wird Ihnen der Termin in Ihrer<br>Terminübersicht als gebuchter Termin angezeigt und Sie müssen sich<br>den Terminlink nicht abspeichern.<br>E-Mail-Adresse |
|                                                                                                    |
| Termin verbindlich buchen Schließen                                                                                                    |

Nicht eingeloggte Nutzer\*innen müssen sich den Link zum Meetingraum speichern!

Nach der Buchung wird dem/der Ratsuchenden ein Link zum Meetingraum zur Verfügung gestellt.

- Wenn nicht eingeloggte Nutzer eine E-Mail-Adresse angeben haben, wurde an diese der Link zum Meetingraum verschickt. Das Betreten des Termins muss über diesen Link erfolgen.
- Bei anonymer Buchung (keine Registrierung im System, keine E-Mail-Angabe), wird der Link direkt angezeigt und muss von dem\*r Buchenden abgespeichert werden.
- Registrierte eingeloggte Nutzer können den Termin später innerhalb der Anwendung betreten.

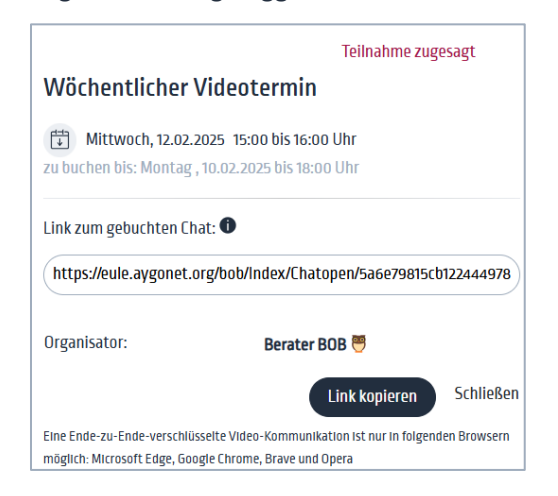

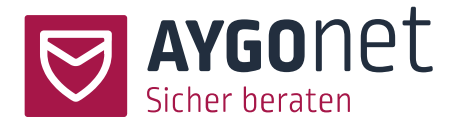

### 6. Einladungen verwalten

Folgendes gilt nur wenn das Chat- oder Videomodul in Kombination mit den Modulen für die Mailberatung oder interne Kommunikation vorhanden sind.

Mehr zu Terminen mit Einladung können Sie im Absatz 3.2.1 lesen.

Termine mit Einladung werden sowohl im Kalender/Listenansicht als auch im Beratungsverlauf bzw. Mailverlauf (interne Termine) angezeigt.

Wenn eine E-Mail-Adresse im System vorhanden ist, werden die eingeladenen Personen zusätzlich per Mail über die Einladung benachrichtigt.

#### Teilnahmestatus:

Die Einladung zum Termin kann von den eingeladenen Personen angenommen oder verweigert werden.

#### Ansicht eingeladene Person:

| Beratungsve                | rlauf Filtern nach ~                                                                   |
|----------------------------|----------------------------------------------------------------------------------------|
| Drucken                    |                                                                                        |
| Berater BOB<br>Berater/-in | 06.02.2025 - 11:44 Chattermin zum Kennenlernen Freitag, 07.02.2025 11:00 bis 12:00 Uhr |
|                            | Termin annehmen Termin absagen                                                         |

- Der neue Terminstatus nach Zu- oder Absage wird in der Terminansicht und im Beratungsverlauf aktualisiert und der Termin-Ersteller per Mail darüber benachrichtigt.
- Eine abgesagte Terminteilnahme kann rückgängig gemacht werden und die Teilnahme noch bestätigt werden.

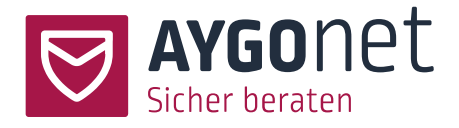

- 🕐 Teilnahmestatus ist noch unklar
- 🛇 Terminteilnahme wurde bestätigt
- 🛞 oder Terminteilnahme abgesagt Teilnehmer hat die Terminteilnahme abgesagt

#### Status angenommen bei dem\*r Berater\*in:

| 06.02.2025 - 11:44                                               | B |
|------------------------------------------------------------------|---|
| Chattermin zum Kennenlernen                                      |   |
| 🔄 Freitag, 07.02.2025 11:00 bis 12:00 Uhr                        |   |
| papagei [Ratsuchende*r] ⊘ ◀<br>Berater BOB 🦉 [Berater] ⊘         |   |
| Termin hat noch nicht begonnen Termin bearbeiten Termin kopieren |   |

## 7.Termin betreten

Ein Meetingraum wird für die Berater\*innen eine halbe Stunde vor Terminstart "geöffnet". Für die Ratsuchenden erst 5 Minuten vor Terminstart.

Davor ist der Eintritt-Link ausgegraut und inaktiv, der Termin kann nicht betreten werden.

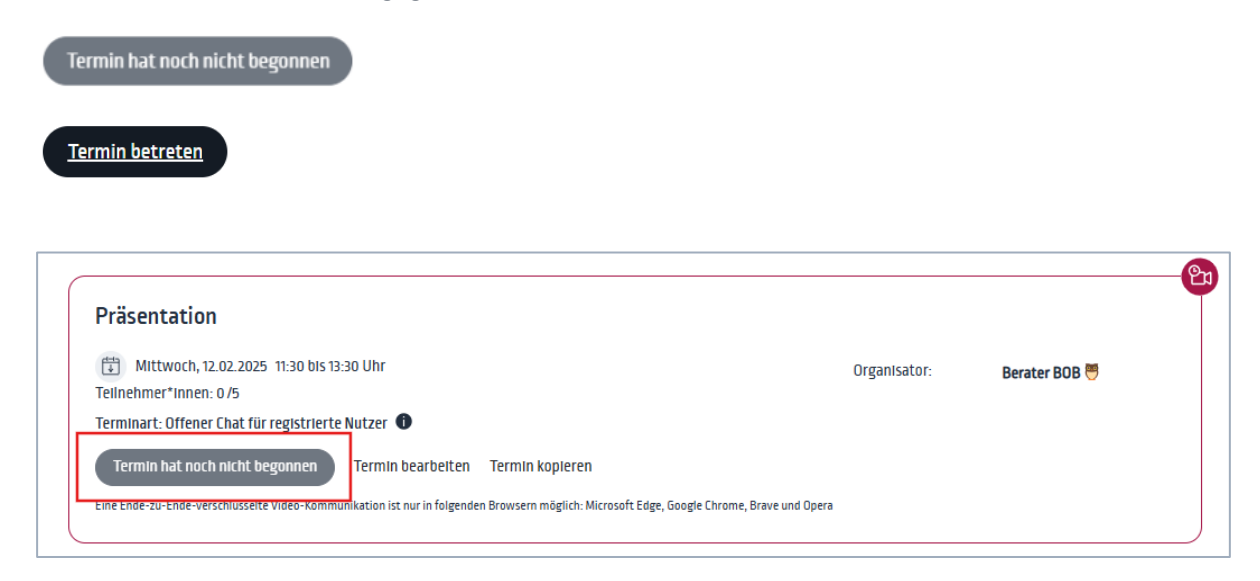

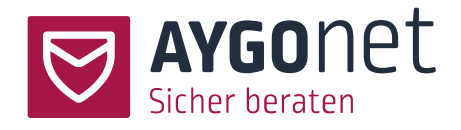

# 8. Öffentlicher Kalender

Parallel zu dem persönlichen Kalender jedes\*r Nutzers\*in hat jede Beratungsstelle einen öffentlichen Kalender. In diesem Kalender sind **alle öffentlichen offenen Beratungstermine aufgelistet (Chat- und/oder Video-Termine)**, die sowohl von registrierten als auch von nicht registrierten Ratsuchenden wahrgenommen werden können.

Die Steuerung der Ansichten bleibt die gleiche. <u>Mehr dazu im Absatz 2.1</u>.

- Administrator\*innen können einen individuellen Einleitungstext mit Informationen zu den Beratungsterminen auf dieser Seite einpflegen. Mehr dazu im <u>Handbuch für die Verwaltung der</u> Beratungsstelle

|                             | BOB   Die Beratun                                                                      | g für Berater*ir   | nnen          |                           |                                                              | $\oplus$ | ) DE → Anmel | lden |
|-----------------------------|----------------------------------------------------------------------------------------|--------------------|---------------|---------------------------|--------------------------------------------------------------|----------|--------------|------|
| Chat<br>Willkom<br>Wir bera | termine<br>men bei BOB!<br>ten Berater*innen rund um<br>pr Seite finden Sie alle unsei | alle Themen der On | lineberatung. | lir freuen uns darauf mit | Ihnen in Kontakt zu tr                                       | stenl    |              |      |
| 03 1                        | 0. Februar 2025                                                                        |                    |               | Tag Woche Mor             | nat                                                          |          | < Heute      | )>   |
|                             |                                                                                        |                    |               |                           |                                                              |          |              |      |
|                             | Mo. 3                                                                                  | Di. 4              | Mi. 5         | Do. 6                     | Fr. 7                                                        | Sa. 8    | So. 9        |      |
| Ganztags                    | Mo. 3 • Psssstgeheim                                                                   | Di. 4              | Mi. 5         | Do. 6                     | Fr. 7<br>• Chat Test Fr. 07.02.2025<br>• Chat Test ZWEI GROß | Sa. 8    | So. 9        |      |

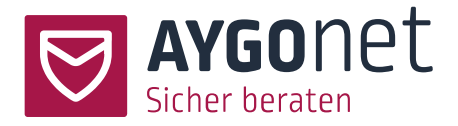

Ratsuchende - auch nicht registrierte Ratsuchende - können von dort:

- offene Termine betreten.
- offene Termine mit Buchung buchen. Mehr zur Terminbuchung seitens der Ratsuchenden <u>im</u> <u>Abschnitt 5.2</u>.

Den Link zum öffentlichen Kalender ist unter *Einstellungen -> Eigene Daten -> Links/Urls* zu finden. Diesen Link muss auf Ihrer Webseite oder optional auf den Startseiten Ihrer Beratungsstelle einpflegt werden.

- Auf der nächsten Seite finden Sie noch ein Index-Verzeichnis

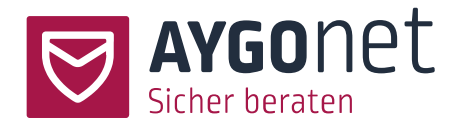

### 9.Index

Attribute (für.Dienstplan) 28 Bedarf (für Dienstplan) 29 Benachrichtigung 21 Buchung 25 Buchungen verwalten 37 Datum und Uhrzeit 20 Einladung verwalten 40 Fokus-Schalter (Dienstplan) 14 Listenansicht Termine 12 Offener Termin 22 Öffentlicher Kalender 42 Ratsuchendenanzahl 27 Schichten verwalten 32 Status 25 Teilnahmestatus (Termin mit Einladung) 40 Teilnehmerauswahl 22 Teilnehmerauswahl Dienstplan 28 Termin anlegen 17 Termin betreten 41 Termin mit Buchung 26 Termin mit Einladung 23 Termin ohne Buchung 25 Terminansicht 7 Terminart 22 Terminbescheibung 21 Termine absagen 34 Termine bearbeiten 31 Termine buchen 38 Termine verwalten 31 Termineinträge im Beratungsverlauf 16 Terminformat 20 Terminstatus aktiv 25 Terminstatus inaktiv 25 Textbausteine 22 Verfügbarkeit (für Dienstplan) 28